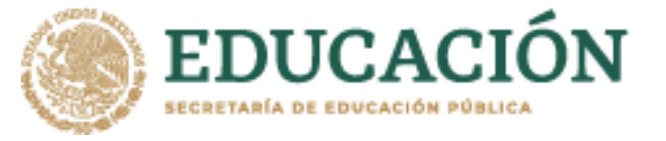

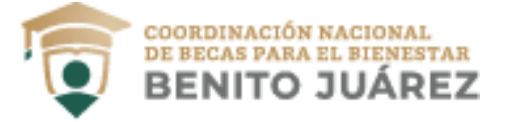

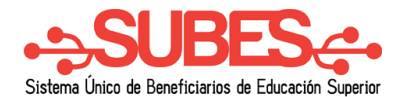

## Registro

- **1.** Ingresa a <u>https://subes.becasbenitojuarez.gob.mx/registro/</u>
- 2. Da clic en el botón "Registrate aquí".

## Iniciar sesión

| CURP:       | CURP       |   |                  |            |
|-------------|------------|---|------------------|------------|
| Contraseña: | Contraseña |   |                  |            |
|             |            |   | H                | 5BDV       |
|             |            |   | Captcha          |            |
|             |            |   | <u>Olvidé mi</u> | contraseña |
|             |            |   |                  | _          |
|             |            | 2 | Regístrate aquí  | Enviar     |

- **3.** En la pantalla de registro, ingresa los siguientes datos:
  - ✓ Tu Clave Única de Registro de Población (CURP). Si no cuentas con ella, la puedes consultar en <u>https://consultas.curp.gob.mx/CurpSP/gobmx/inicio.jsp</u>
  - ✓ Dirección de tu correo electrónico, asegúrate de ingresarlo correctamente es en dónde recibirás mensajes en relación con el proceso de becas.
  - ✓ Genera una contraseña segura y fácil de recordar mayor de 6 caracteres.

| CURP*: <u>Consulta tu CURP</u> | Correo electrónico*:     | Confirma tu correo electrónico*: |
|--------------------------------|--------------------------|----------------------------------|
| CURP                           | Correo electrónico       | Confirma tu correo electrónico   |
| Contraseña para SUBES*:        | Confirma tu contraseña*: |                                  |
| Contraseña                     | Confirma tu contraseña   |                                  |
|                                |                          |                                  |
|                                |                          | No soy un robot                  |

**5.** Finalmente aparece el mensaje de registro exitoso.

Tu registro con CURP[RASA880501MDFMBN02] se concluyó satisfactoriamente, ya puedes ingresar con los datos que registraste.

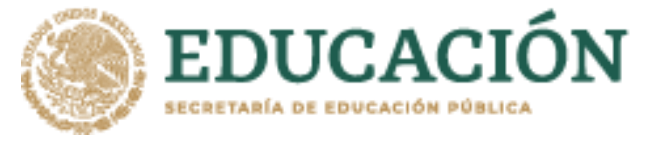

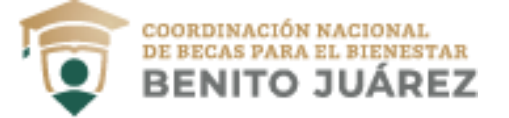

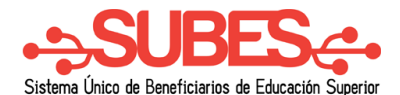

## Inicio de sesión

- **1.** Ingresa a <u>https://subes.becasbenitojuarez.gob.mx</u>
- **2.** Ingresa tu CURP y contraseña.
- **3.** Ingresa código "captcha".
- **4.** Da clic en el botón "Enviar". Iniciar sesión

| CURP: | CURP<br>Contraseña |   |                 |                                    |   |        |
|-------|--------------------|---|-----------------|------------------------------------|---|--------|
|       |                    | 3 | No soy un robot | reCAPTCHA<br>Privacidad - Términos |   |        |
|       |                    |   | <u>Olvidé</u>   | mi contraseña                      | 4 | Enviar |

**5.** Después de acceder al sistema, la primera pantalla te mostrará tu información personal.

| CURP:                        |                               |                      |
|------------------------------|-------------------------------|----------------------|
| · · · · ·                    |                               |                      |
| Nombre(s):                   | Primer apellido:              | Segundo apellido:    |
| 8                            |                               | L.*                  |
| Fecha de nacimiento:         | Nacionalidad:                 | Lugar de nacimiento: |
| Contractor Contractor        | MEXICANA                      | CIUDAD DE MEXICO     |
| Teléfono fijo (10 dígitos)*: | Teléfono móvil (10 dígitos)*: | Estado civil*:       |
| 787                          |                               |                      |
|                              |                               |                      |
|                              |                               |                      |
| * Campos obligatorios        |                               | Descartar Guardar    |